<u>坂東小学校 Google フォームによる欠席連絡の仕方</u>

お子さんが欠席する場合は、下記の手順で 当日朝8:15までに連絡してください。

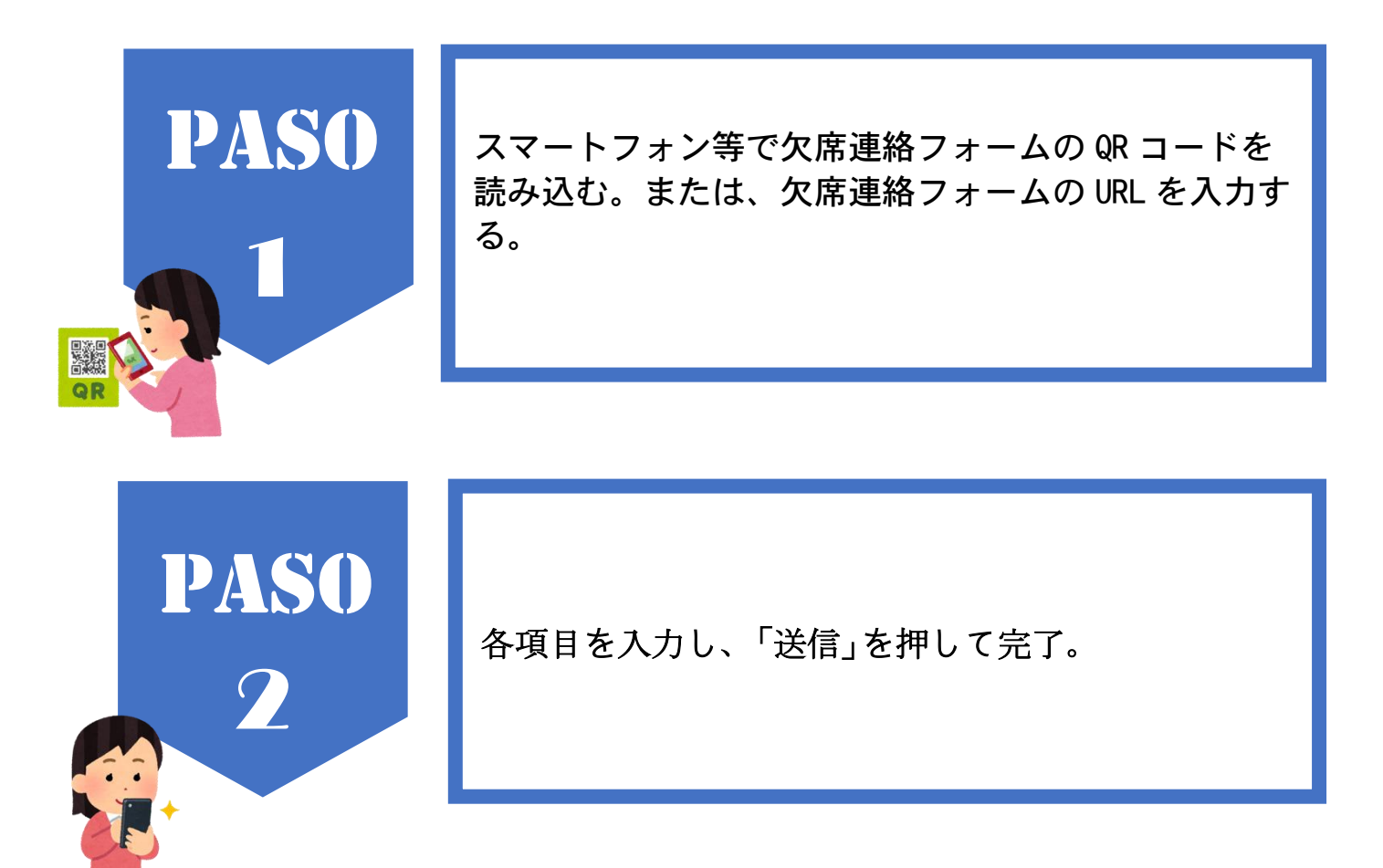

〈欠席連絡フォーム QR コード〉

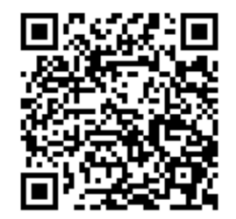

〈欠席連絡フォーム URL〉

https://forms.gle/Yk3RHaZ7SwDVZKrF8

〈注意事項〉

·当日8:15をすぎた場合には、電話で連絡してください。

·遅刻、早退等については、連絡帳または電話でお知らせください。

・連絡内容は、毎週金曜日(16:00頃)に削除されます。週をまたいでの連絡は避けてください。

## 欠席連絡 <坂東小学校>

● 当日の欠席連絡はこちらからも可能です。連絡内容は毎週金曜日16:00頃リセットされますので、 ご注意ください。

| r                                           | <u>م</u> |                                   |
|---------------------------------------------|----------|-----------------------------------|
| e-mail address :                            |          | Date of absence :                 |
| メールアドレス *                                   |          | 欠席する日付(月/日)*                      |
|                                             |          |                                   |
| ノールアドレフ                                     |          | Month Day                         |
|                                             |          |                                   |
|                                             |          |                                   |
|                                             |          | /                                 |
|                                             |          |                                   |
| Grade of Child who will be absent. :        |          |                                   |
| 欠席児童の学年 *                                   |          |                                   |
| ○ 1 年                                       |          | Class of the child                |
|                                             |          |                                   |
|                                             |          |                                   |
| ○ 3 年                                       |          |                                   |
| ○ 4 年                                       |          | ○ 2 組                             |
| ○ 5 年                                       |          | 〇 3 組                             |
|                                             |          |                                   |
|                                             |          |                                   |
|                                             |          |                                   |
|                                             |          |                                   |
|                                             |          | Reason of abcence (symptom, etc ) |
| Name of the child :                         |          | 欠席理由(症状等)*                        |
| 欠席児童の名前 *                                   |          |                                   |
|                                             |          | 回答を入力                             |
| 回答を入力                                       |          |                                   |
|                                             | j        |                                   |
|                                             |          |                                   |
|                                             |          |                                   |
| 連絡先(電話番号)*                                  |          |                                   |
| 担任から確認のため連絡させていただく場合があります。連絡可能な電話番号を入力ください。 |          |                                   |
|                                             |          |                                   |
| 回答を入力                                       |          |                                   |
|                                             |          |                                   |
|                                             |          |                                   |
|                                             |          |                                   |
|                                             |          |                                   |
|                                             |          | $\checkmark$                      |
| 担任への連絡があればご記入ください。                          |          |                                   |
|                                             |          |                                   |
| 回答を入力                                       |          |                                   |
|                                             |          |                                   |
|                                             |          |                                   |
|                                             |          |                                   |
| ) 半 / 二                                     |          |                                   |
| 达信                                          |          |                                   |
|                                             |          |                                   |